## 

## Salary Reduction Agreement eForm

## Start/Stop/Change 403(b) Supplemental Retirement Plan Contribution

- 1. Access the <u>My.Wisconsin Portal</u> or (<u>MyUW Portal</u> Madison).
- 2. Click on Launch Full App on the Benefit Information tile.
- 3. Scroll to the bottom of the page and click on **Update 403(b) Deductions**.
- 4. Click on the **Salary Reduction Agreement** link found on the left menu.
- 5. To begin a new 403(b) contribution, click on **Add a SRA eForm**.
- 6. Enter preferred contact information of email or phone number. When prompted, enter the email address or phone number.
- 7. If you contributed to another voluntary retirement plan under another employer or own 50% of a business with a retirement plan, choose yes from the drop-down menus and enter the information requested. If not, choose no from the drop-down menu.
- 8. Click on the magnifying glass for the **Pay Check Date** field and choose the paycheck you want the new contributions to begin. Choose the value of **Start, Stop,** or **Change** for the **Type of Enrollment Change**. Additional fields will begin to display as options are chosen.

|                                                                                                    | Elections                                                                                                    |              |                              |              |              |  |  |  |  |
|----------------------------------------------------------------------------------------------------|----------------------------------------------------------------------------------------------------|--------------|------------------------------|--------------|--------------|--|--|--|--|
|                                                                                                    | IMPORTANT: You must have an existing UW 403(b) SRP account with each provider you list, or file an account application with the provider,<br>BEFORE your first contribution is taken. Most providers have online enrollment, which is effective immediately. Visit the Enrollment section of<br>the Program website. |              |                              |              |              |  |  |  |  |
|                                                                                                    | For each company you list, choose either a set dollar amount or a percentage of gross earnings. If you choose percentage of gross earnings,<br>as your earnings increase, so will your UW 403(b) SRP deduction.                                                                                                    |              |                              |              |              |  |  |  |  |
| WARNING: If you choose 100%, ALL of your salary will be deducted after FICA, insurances, and other required deductions. |                                                                                                    |              |                              |              |              |  |  |  |  |
|                                                                                                    |                                                                                                    |              |                              | 1 row        |              |  |  |  |  |
| Ш                                                                                                    | *Pay Check Date 🜣                                                                                                    |              | *Type of Enrollment Change 🗘 | Insert A Row | Delete A Row |  |  |  |  |
|                                                                                                    |                                                                                                    |              |                              |              | Delete A Row |  |  |  |  |
|                                                                                                    | 1                                                                                                    | 01/26/2023 Q | ~                            | +            | -            |  |  |  |  |
|                                                                                                    | 1                                                                                                    | 01/26/2023 Q | ↓<br>Change<br>Start         | +            | -            |  |  |  |  |

- 9. Choose a 403(b) provider from the drop-down menu. Indicate if you already have an account set up with the provider chosen.
- 10. Choose whether contributions should be taken **Before Tax or After Tax** (Roth).
- 11. Enter either a flat dollar amount as shown below or you can choose a percentage of salary but not both.

|   | *Pay Check Date 🛇 | *Type of Enrollment<br>Change | *403b Provider ◇     | UW Account<br>with Provider ■*Before-Tax or After-Tax ◇ ■*\$ Amount or % Percent ◇ ■ *Flat Amount (\$) ◇<br>◇ | Insert<br>A<br>Row | 1 row<br>Delete<br>A<br>Row |
|---|-------------------|-------------------------------|----------------------|----------------------------------------------------------------------------------------------------|--------------------|-----------------------------|
| 1 | 01/13/2022        | Start V                       | Fidelity Investments | Yes Before-Tax  Flat Dollar Amount  100.00                                                                    | +                  | -                           |

- 12. Read the Acknowledgement page and switch the toggle from **No** to **Yes** indicating you agree to the terms.
- 13. Click the **Save** button at the bottom of the screen to save your progress.
- 14. Click the **Submit** button to finalize your enrollment.
- 15. You will receive a results page indicating that your enrollment has been submitted for approval.